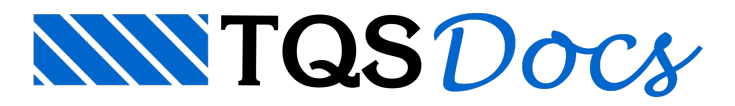

## Como inserir carga distribuída sobre laje em projeto de alvenaria estrutural?

Para inserir a carga linear distribuída sobre uma laje, na Entrada gráfica de alvenaria em planta, selecione a aba "Lajes":

|                        |                     |                 |                                |               | L                  | ajes                                          |
|------------------------|---------------------|-----------------|--------------------------------|---------------|--------------------|-----------------------------------------------|
| L 1 Ln                 | h                   |                 | L. Definir a direção principal | 123 Renumerar | ⊑=Valor de carga • | Código de apoio ENG - Engastadas no apoio 💙 🚔 |
| h 0 Dfs 0              | Dados I<br>atuais • | <b></b>         | ← Laje pré-moldada             | 🗹 Verificar   | 🛃 İnserir carga 🗸  | La Definir o tipo de apoio de laje            |
| PL Parâmetros de lajes |                     | Inserir<br>laje | P1A Título alfanumérico        |               |                    | 🛄 Contorno auxiliar                           |
| Elemento atual         |                     |                 | Inserção                       |               | Cargas em laje     | Condições de contorno                         |

Faça uma janela de desenho aproximando a região central entre as paredes "Par 6" e "Par7":

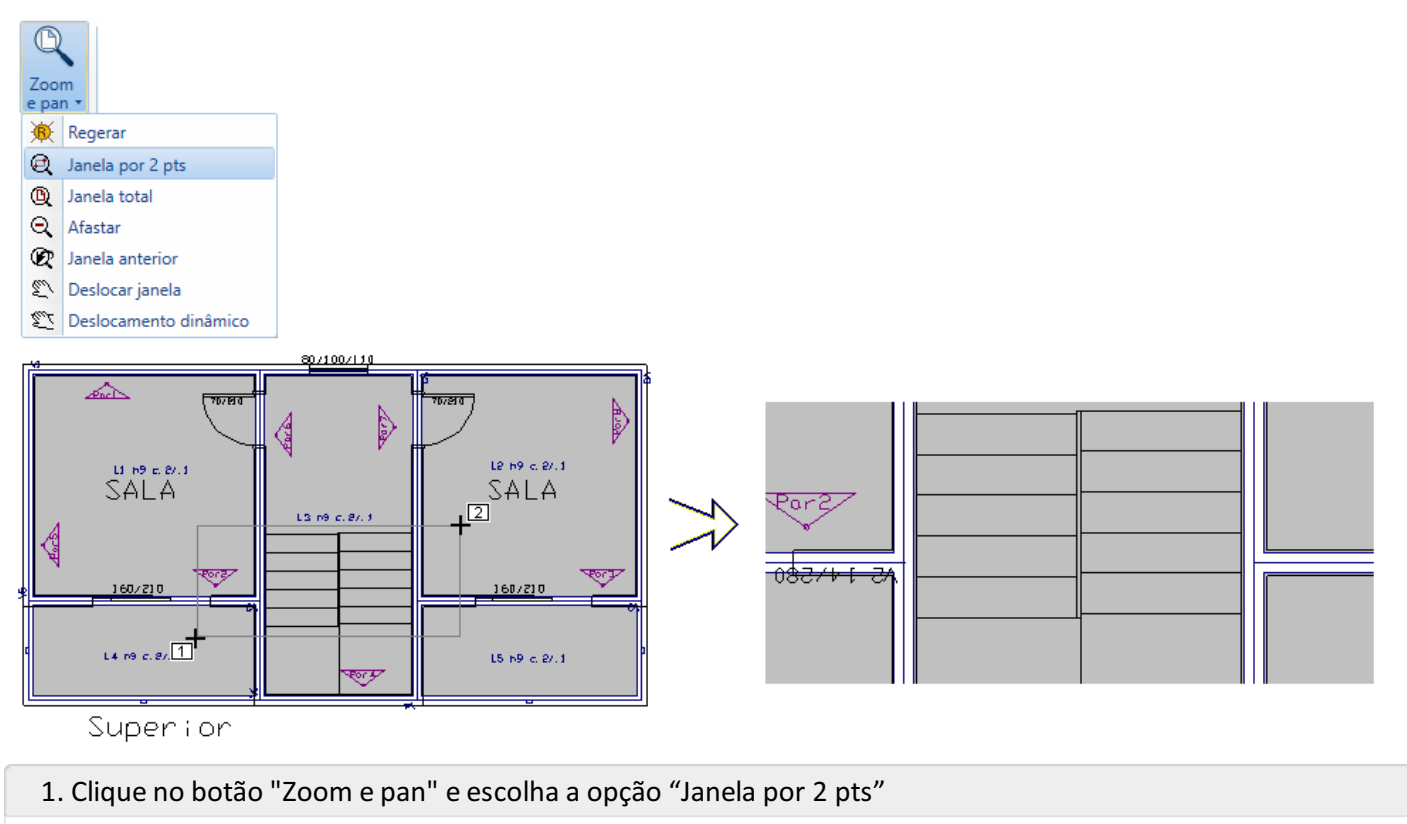

- 2. Para abrir a janela: "Botão 1 no pto 1"
- 3. Para fechar a janela: "Botão 1 no pto 2"

Será necessário definir o valor da carga distribuída linear:

| cc= Concentrada                                               |
|---------------------------------------------------------------|
| ELE Distribuída linear                                        |
| Uistribuída por área                                          |
| Definição numérica de cargas 🛛 🗙                              |
| Carga distribuída linear                                      |
| Carga principal ou permanente 0.78 tf/m                       |
| Carga acidental 0 tf/m                                        |
| Carregamento 1                                                |
| OK Cancelar                                                   |
| 1. Selecione a aba "Lajes" e clique no botão "Valor de carga" |
| 2. Selecione a opção "Distribuída linear"                     |
|                                                               |

- 3. Defina o valor 0.78 tf/m
- 4. Clique no botão "OK":

Para posicionar a carga distribuída, clique nos ícones que estão disponíveis no canto inferior direito da tela gráfica para ligar o modo ortogonal e ligar o modo de captura:

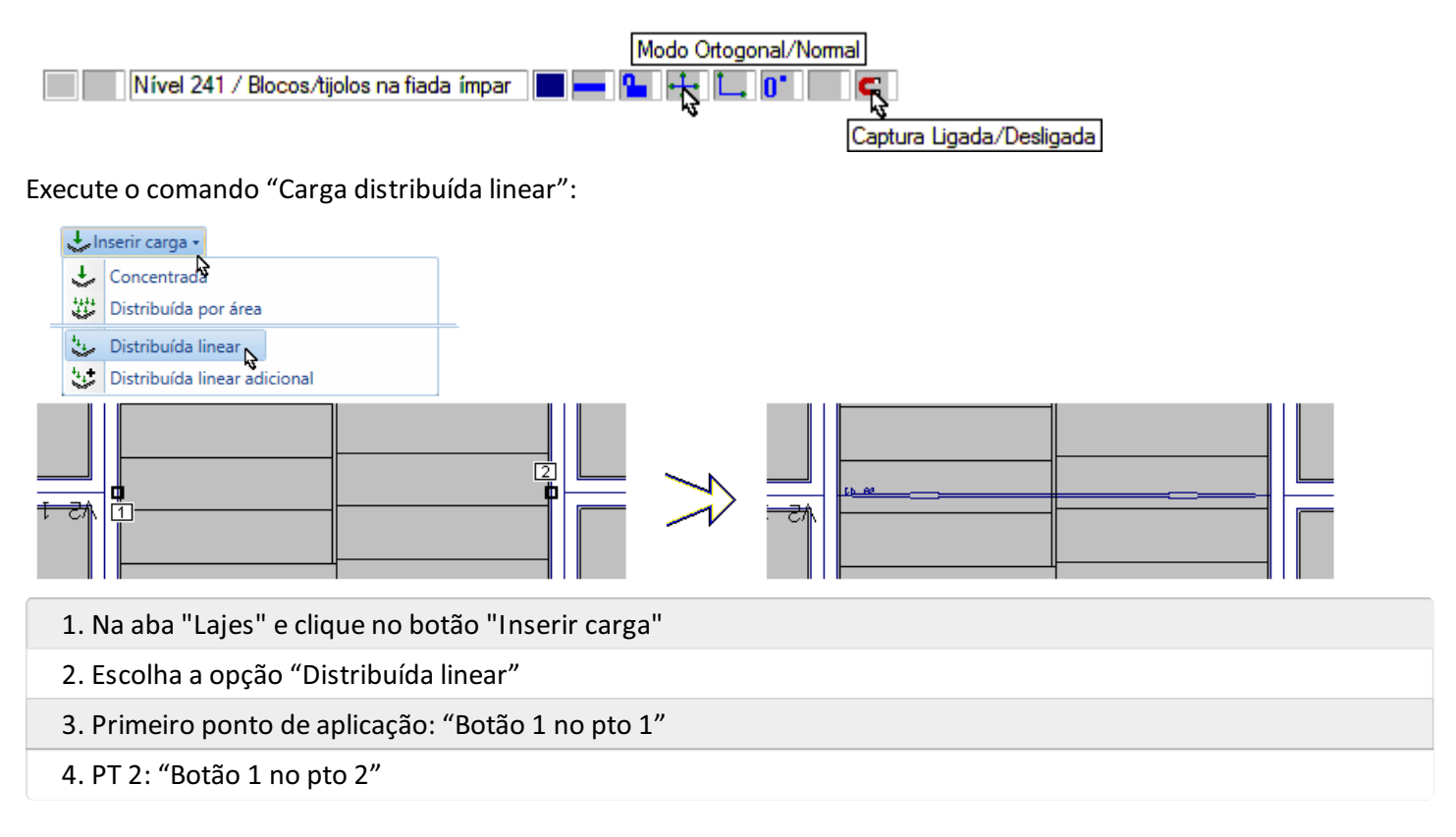